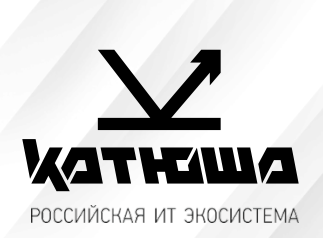

| 1. | № документа         |  |
|----|---------------------|--|
|    | 230707-1            |  |
| 2. | Версия              |  |
|    | 2.0                 |  |
| З. | Модель оборудования |  |
|    | Катюша М130 и Р130  |  |

<u>Установка драйвера принтера с помощью setup установщика и</u> <u>с помощью указателя INF для сетевого и USB подключения к</u> <u>Windows</u>

## 1. Установка драйвера с помощью Setup.exe

USB и сетевое подключение

 Перейти на сайт <u>КАТЮША</u>, выбрать модель Катюша Р130 или М130 и скачать установочный комплект драйвера. Версию аппарата можно посмотреть в отчете о системе МФУ или сзади на наклейке с серийным номером.

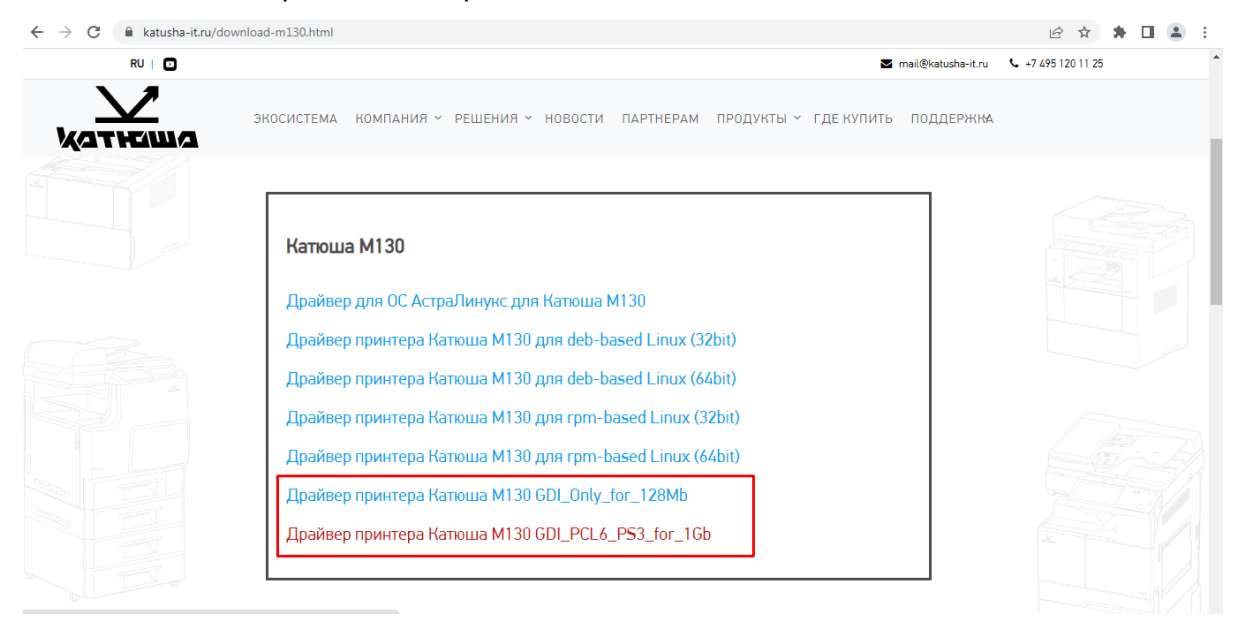

- Извлечь содержимое скачанного архива с драйвером.
- Зайти в извлеченную папку с драйверами для OS Windows. Кликнуть дважды по файлу «Setup.exe».

| •                |                 |                    |           |
|------------------|-----------------|--------------------|-----------|
| 💭 0x0409         | 02.03.2023 6:04 | Configuration sett | 22 KB     |
| 🛍 0x0419         | 02.03.2023 6:04 | Configuration sett | 23 KB     |
| CMisc.dat        | 02.03.2023 6:04 | DAT File           | 334 KB    |
| CMisc64.dat      | 02.03.2023 6:04 | DAT File           | 413 KB    |
| 🛄 data1          | 02.03.2023 6:04 | cab Archive        | 4 798 KB  |
| 📄 data1.hdr      | 02.03.2023 6:04 | HDR File           | 30 KB     |
| 🛄 data2          | 02.03.2023 6:04 | cab Archive        | 21 008 KB |
| 🚳 ISSetup.dll    | 02.03.2023 6:04 | Application extens | 568 KB    |
| 📄 layout.bin     | 02.03.2023 6:04 | BIN File           | 1 KB      |
| 🗊 refer          | 02.03.2023 6:04 | Configuration sett | 3 KB      |
| 🐸 setup          | 02.03.2023 6:04 | Application        | 800 KB    |
| 🗿 setup          | 02.03.2023 6:04 | Configuration sett | 3 KB      |
| setup.inx        | 02.03.2023 6:04 | INX File           | 329 KB    |
| setup.isn        | 02.03.2023 6:04 | ISN File           | 254 KB    |
| setup.iss        | 02.03.2023 6:04 | ISS File           | 2 KB      |
| 🔤 setup_unsigned | 02.03.2023 6:04 | Application        | 788 KB    |
|                  |                 |                    |           |

## • Следовать подсказкам системы. Выбрать тип подключения.

| M130 - InstallShield Wizard                                  |                                                                                                    | × |  |  |  |  |
|--------------------------------------------------------------|----------------------------------------------------------------------------------------------------|---|--|--|--|--|
| Вид установки<br>Выберите наиболее подходящий вид установки. |                                                                                                    |   |  |  |  |  |
|                                                              | Выберите функции, которые хотите установить. Чтобы продолжить, нажмите<br>"Далее".<br>III USB<br>III TCP/IP |   |  |  |  |  |
|                                                              |                                                                                                    |   |  |  |  |  |
|                                                              |                                                                                                    |   |  |  |  |  |
| InstallShield                                                | < <u>Н</u> азад Далее > Отмена                                                                              |   |  |  |  |  |

• При подключении по USB оборудование будет определено автоматически, при подключении по сети появится окно поиска устройства по IP адресу или сетевому имени.

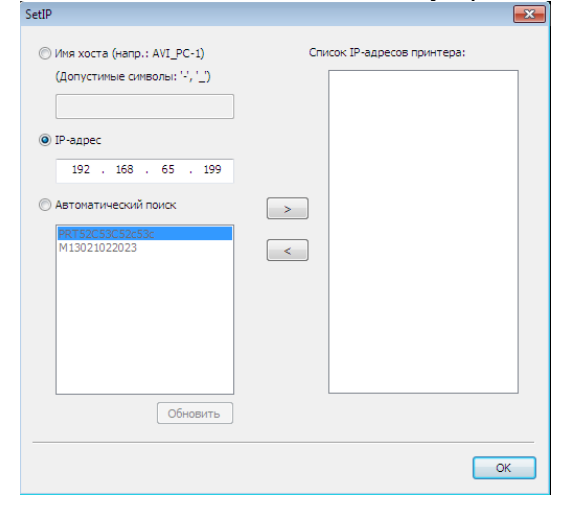

• При подключении по USB также будет установлена программа для сканирования Katusha ScanTool. Для сетевого подключения используйте протоколы CIFS/SMB (сканирование в папку), FTP, SMTP (сканирование в электронную почту).

| M130 - InstallShield Wizard |                                                                              | × |  |  |  |
|-----------------------------|------------------------------------------------------------------------------|---|--|--|--|
| Создать ярлык               |                                                                              |   |  |  |  |
|                             | Создать на рабочем столе ярлык для программы сканирования Katusha scan tool? |   |  |  |  |
|                             | • да                                                                         |   |  |  |  |
|                             | Нет                                                                          |   |  |  |  |
|                             |                                                                              |   |  |  |  |
| InstallShield               | < <u>Н</u> азад Далее > Отмена                                               |   |  |  |  |

## 2. Установка драйвера с указателя INF

Перейти на сайт <u>Катюша</u> и в правом нижнем углу нажать на значок «Написать в чат». Выбрать «Инструкции или драйвера». Затем аппарат Катюша М130 или Катюша Р130.

В появившейся вкладке на сетевом хранилище перейти в папку <u>Драйвера</u>, затем <u>Windows</u>, <u>Печать</u>, <u>Драйвер inf</u>. Выбрать необходимый драйвер под свою версию модели. Содержимое скачанного архива извлечь.

Для установки принтера необходимо перейти в <u>Панель управления</u>, <u>Устройства и принтера</u>, затем нажать кнопку <u>Добавить принтер</u>.

|                        | Control Panel + Hardwar | re and Sound 🕨 Devices and Printers |  |  |  |
|------------------------|-------------------------|-------------------------------------|--|--|--|
| $\sim$ $\sim$ $-$      |                         |                                     |  |  |  |
| Add a device           | Add a printer           |                                     |  |  |  |
| Add d derree           | Add a printer           |                                     |  |  |  |
| 4 Devices (2)          | Start the Add Priv      | nter Wizard which                   |  |  |  |
| Devices (3) -          | helps you install       | a printer                           |  |  |  |
|                        | neips you instan        | a princer                           |  |  |  |
| Generic PnP            | USB Optical             | USER-PC                             |  |  |  |
| Monitor                | Mouse                   |                                     |  |  |  |
| Printers and Faxes (1) |                         |                                     |  |  |  |

В следующем окне выбрать подключение локального или сетевого принтера, для сетевого принтера выбрать его из списка. Если принтера нет в списке, то нажать кнопку <u>*Необходимый*</u> <u>принтер отсутствует в списке</u>, затем <u>Добавьте принтер, используя IP-адрес или имя узла</u>.

|                                                                                                    | x                                                                                                    |
|----------------------------------------------------------------------------------------------------|----------------------------------------------------------------------------------------------------|
| 🚱 🖶 Add Printer                                                                                                    | 🕞 🖶 Add Printer                                                                                                    |
| Find a printer by name or TCP/IP address  Browse for a printer Select a shared printer by name Example: \\computername\printername or http://computername/printers/printername/.printer Add a printer using a TCP/IP address or hostname Add a Bluetooth printer | Type a printer hostname or IP address         Device type:       Autodetect         Hostname or IP address:       192168.65199         Port name:       192168.65199         IV Query the printer and automatically select the driver to use |
| Next Cancel                                                                                                    | Next Cancel                                                                                                    |

В поле *<u>Тип устройства (Device type)</u> рекомендуется выбирать <u>Устройство TCP/IP</u>.* 

В следующем окне выбора драйвера нажать кнопку <u>Установить с диска</u>, затем указать путь к драйверу.

|                                                                                                    |                         |                   | ×     |                                 |                                                                                                    |              |
|----------------------------------------------------------------------------------------------------|-------------------------|-------------------|-------|---------------------------------|----------------------------------------------------------------------------------------------------|--------------|
| 🕒 🖶 Add Printer                                                                                                    |                         |                   |       |                                 |                                                                                                    |              |
| Install the printer driver                                                                                                    |                         |                   |       |                                 |                                                                                                    |              |
| Choose your printer from the list. Clic                                                                                                    | k Windows Update to see | more models.      |       | Install Fro                     | m Disk                                                                                                    | ×            |
| To install the driver from an installation                                                                                                    | n CD, click Have Disk.  |                   |       |                                 |                                                                                                    |              |
| Manufacturer Printers                                                                                                    | ;<br>isha M130          |                   | * III | 4                               | Insert the manufacturer's installation disk, and then<br>make sure that the correct drive is selected below. | OK<br>Cancel |
| Inforce     Implementation       KATUSHA     KATUSHA M130 (PCL6)       KONICA MINOLTA     KATUSHA M130 (PS)       Kyocera     KATUSHA M131       Insider     KATUSHA M131       Tell me why driver signing is important     Windows Update |                         |                   |       | Copy manufacturer's files from: |                                                                                                    |              |
|                                                                                                    |                         | Next              | ncel  |                                 | C:\Users\User\Downloads\M130 1GB printer inf in                                                              | Browse       |
| Locate File                                                                                                    |                         |                   | ×     |                                 |                                                                                                    |              |
| Look in: 🌗 M130 1GB printer inf install                                                                                                    | - 🕝 🏚 📂 🛄+              |                   |       |                                 |                                                                                                    |              |
| Name                                                                                                    | Date modified           | Туре              | Size  |                                 |                                                                                                    |              |
| ₩ x64                                                                                                    | 30.06.2023 0:19         | File folder       |       |                                 |                                                                                                    |              |
|                                                                                                    | 50.00.2023 0:19         | Setup information |       |                                 |                                                                                                    |              |
|                                                                                                    |                         |                   |       |                                 |                                                                                                    |              |
| ۰ ( ا                                                                                                    |                         |                   | Þ     |                                 |                                                                                                    |              |
| Die name: Miu0                                                                                                    |                         | - Ope             | m     |                                 |                                                                                                    |              |
| Eiles of type: Setup Information (*.inf)                                                                                                    |                         | - Can             | cel   |                                 |                                                                                                    |              |

В следующем окне выбрать язык принтера (PCL6, PostScript, GDI), нажать далее, дать имя принтера или оставить определенное системой имя, при необходимости предоставить общий доступ к принтеру.

По окончанию установки можно распечатать тестовую страницу.